#### Variante A ArchivCam / MotionCam 1a. Kamera-Einrichten z.B. für Mobotix Kameras FTP-Profil einrichten: Bildübertragung grösser als > 1 Min. Rufen Sie das Admin-Menu, in der Rubrik Übertragungsprofiele auf, weiter zu > FTP-Profile FTP-Profil erstellen für Bildübertragung: Ein neues Profil für Archivdaten: FTP1-ArchivCam erstellen. Nächster Schritt Dateiname einsetzen: %y%m%d%H%M.jpg achten auf Schreibfehler, ist wichtig. (Achtung die Reihenfolge y,m,d, usw. darf nicht geändert werden) Nur Muster FTP-Profil 1 FTP1-ArchivCam 🔲 Löschen Aktuelle Zieldatei: t Verzeichnisname archiv/bilder Geben Sie den Namen des Verzeichnisses ein, in dem die Dateien gespeichert werden. Beachten Sie die auf ihrem FTP-Server gültigen Namensregeln. Fehlende Verzeichnisse werden bei Bedarf erstellt. Geben Sie \$(TEXT.FTPDIR) ein, um das Standardverzeichnis zu verwenden. Dieser Parameter erlaubt die Verwendung von Variablen. Dateiname %y%m%d%H%M.jpg Name der Zieldatei auf dem FTP-Server. Beachten Sie die auf ihrem FTP-Server gültigen Namensregeln Vergessen Sie die korrekte Dateiendung (z. B. .jpg bei Bildern) nicht! Geben Sie \$(TEXT.FTPFILE).jpg ein, um den Standard-Dateinamen zu verwenden. Dieser Parameter erlaubt die Verwendung von Variablen. Dateiformat Dateiformat Bild -Dateiformat Bildprofil Live- oder Alarmbild 🔻 Wählen Sie ein Bildprofil aus, mit dem die Bilder hochgeladen werden. Temporärer Name Dateioptionen Aktiviert -Aktivieren Sie diese Option, um die Bilddatei mit einem temporären Namen auf den FTP-Server zu übertragen. Nach Abschluss der Übertragung wird die Datei auf dem Server in die entsprechende Datei umbenannt. Diese Option ist nützlich, wenn Sie Bilder einer Webseite periodisch aktualisieren möchten. Ereignisstruktur: Deaktiviert 💌 Die Ereignisstruktur wird nur dann erzeugt, wenn eine FTP-Dateiübertragung als Aktion ausgelöst wird: Wenn diese Einstellung aktiviert ist, wird für jedes Ereignis ein neues Verzeichnis angelegt. Ist die Bildserie (Vorund Nachalarmbilder) in der Ereignissteuerung definiert, werden diese Bilder ebenfalls im erzeugten Verzeichnis gespeichert

FTP-Server:

IP-Adresse des FTP-Servers. Lassen Sie dieses Feld leer, um die Standardadresse zu verwenden.

#### Benutzername:

Benutzername für Authentifizierung. Lassen Sie dieses Feld leer, um den Standard-Benutzernamen zu verwenden.

Kennwort: Kennwort für Authentifizierung. Lassen Sie dieses Feld leer, um das Standardkennwort zu verwenden.

Verbindung: Verbindungstyp für FTP

Nicht vergessen, am Seitenende auf **Setzen** klicken (etwas warten, Bild geht kurz weg und erscheint sofort wieder, dann auf **Schliesse**n klicken.

۵

(Globale Einstellung) 💌

Zurückholen

Voreinstellung

Serverseitige Einstellungen

(optional)

Setzen

Bei der Frage "Möchten Sie die Gesamte Konfiguration in den permanenten Speicher sichern" mit OK bestätigen

Schließen

# 2a. Zeitsteuerung aktivieren: für Übertragungszeiten grösser > 1Min.

Rufen Sie das Admin-Menu auf, dann weiter zur > Zeitsteuerung (In der Rubrik Kamera Administration)

| 🏫 🔶 MOBOTIX M24 garage 4 Zeitsteuerung |                   |                   |                       |                 |                    |                                              |
|----------------------------------------|-------------------|-------------------|-----------------------|-----------------|--------------------|----------------------------------------------|
| Aufgabe                                | Minuten<br>(0 59) | Stunden<br>(0 23) | Kalendertage<br>(131) | Monate<br>(112) | Wochentage<br>(07) | Optionen                                     |
| Neustart der Kamera                    | 36                | 3                 | *                     | *               | *                  | ✓ Inaktiv ✓ Löschen                          |
| FTP "FTP1-ArchivCam": Aktuelles Bild   | *1                | 7-19              | *                     | *               | 1-5                | <ul> <li>Inaktiv</li> <li>Löschen</li> </ul> |
| Wählen Sie aus                         | *                 | *                 | *                     | *               | *                  | Inaktiv                                      |
| Setzen Voreinstellung Zurückholen      | Schlie            | ßen               | $\backslash$          |                 |                    |                                              |
|                                        |                   |                   | Ń                     |                 |                    | $\sum_{i}$                                   |

Minuten: \*/1 bedeutet alle 1Min ein Bild. Stunden: von Morgen 7 Uhr bis 18:59. Wochentage: Montag-Freitag Samstag und Sonntag keine Aufnahmen. Der Stern \* bedeutet immer. Hilfe erhalten Sie unter? PS: Wenn die Übertragungszeiten <u>kleiner</u> als < 1Min sind, wird diese Zeitsteuerung nicht gebraucht, dann wird

die Übertragungszeit im FTP-Stream eingestellt.

|        | 1   | 1              | 1           |             |
|--------|-----|----------------|-------------|-------------|
| Setzen | N   | Voreinstellung | Zurückholen | Schließen N |
|        | -14 |                |             | - A         |

Nicht vergessen am Seitenende auf **Setzen** klicken (etwas warten Bild geht kurz weg und erscheint sofort wieder, dann auf **Schliesse**n klicken.Bei der Frage "Möchten Sie die Gesamte-Konfiguration in den permanenten Speicher sichern" mit **OK** bestätigen.

## 3a. Permanenter Speicher

## Zum Schluss sichern Sie noch alles im permanenten Speicher

Rufen Sie das **Admin-Menu** auf, weiter zu > **Sichern** der aktuellen Konfiguration in den permanenten Speicher.

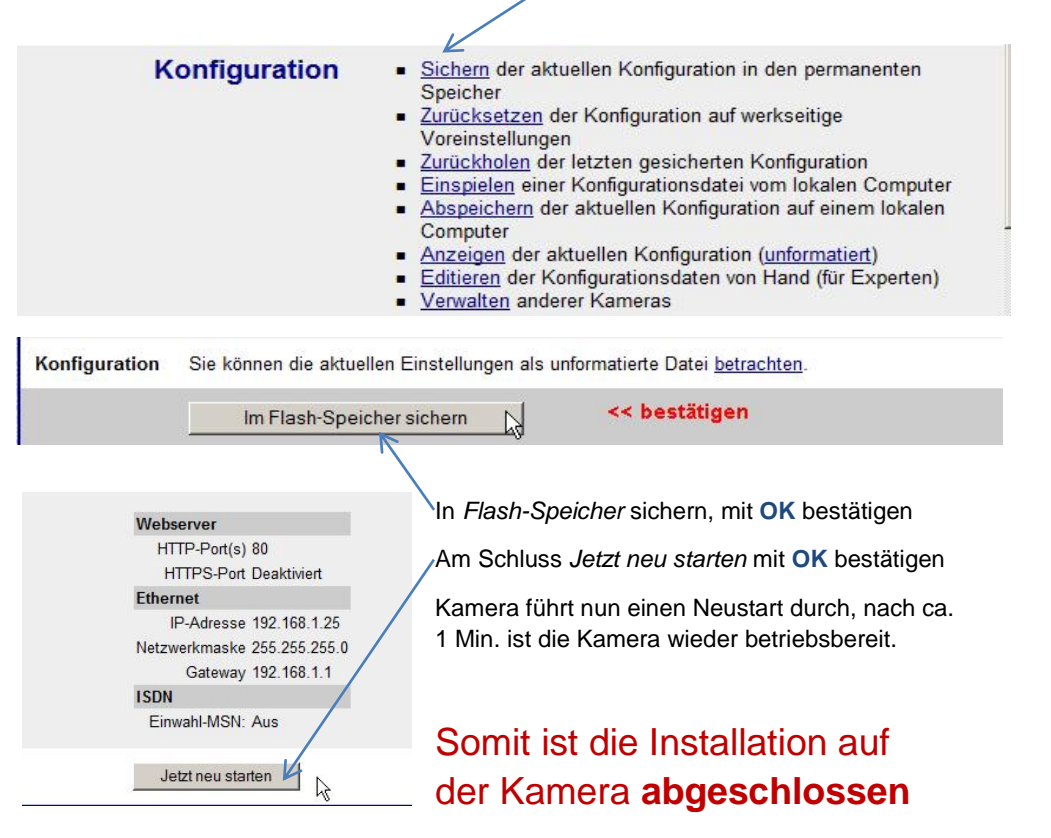

# Variante B ArchivCam / MotionCam

## 1b. Kamera-Einrichten z.B. für Mobotix Kameras

FTP-Profil einrichten: Bildübertragung kleiner als < 1 Min.

Rufen Sie das Admin-Menu, in der Rubrik Übertragungsprofiele auf, weiter zu > FTP-Profile

#### **FTP-Streaming:**

Mit dem FTP-Streaming können Bildintervalle <u>unter einer Minute</u> auf den Server gesendet werden. Bitte beachten Sie, dass damit die Ladezeit und Datenmenge beträchtlich erhöht wird, ist mit dem

ArchivCam eher abzuraten, eignet sich besser für MotionCam

#### 1.Schritt: FTP-Profil erstellen

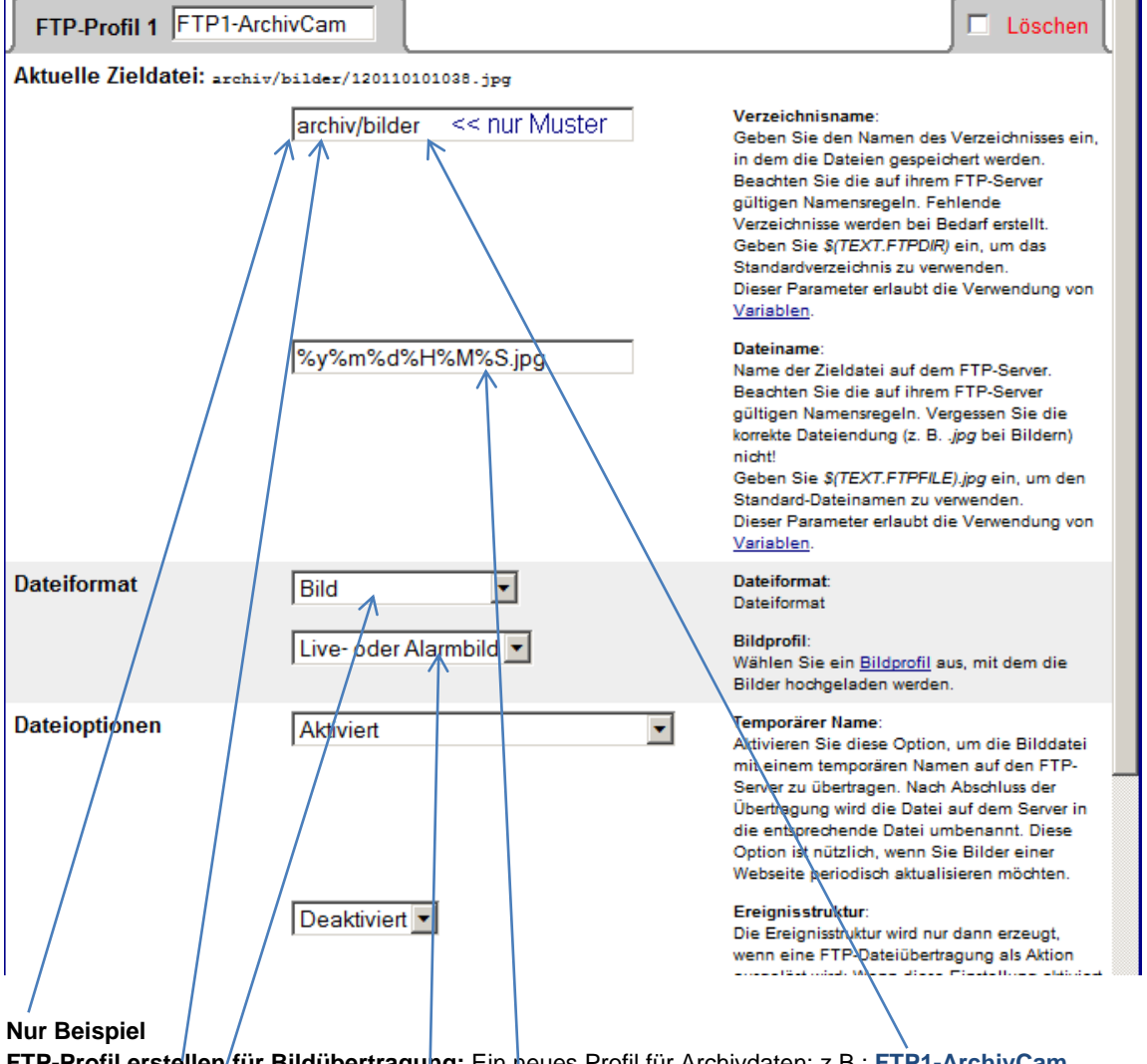

**FTP-Profil erstellen für Bildübertragung:** Ein neues Profil für Archivdaten: z.B.: **FTP1-ArchivCam Verzeichnisname** auf FTP-Server erstellen.

Nächster Schritt Dateiname einsetzen: **%y%m%d%H%M%S.jpg** achten auf Schreibfehler, ist wichtig. (Achtung die Reihenfolge y,m,d, usw. darf nicht geändert werden)

Dateiforma: Bild wählen Bildprofil: Live- oder Alarmbild

# 2b. FTP-Streaming einrichten

FTP-Profil aussuchen, welches Sie unter Profile & Optionen eingegeben haben FTP1-ArchivCam

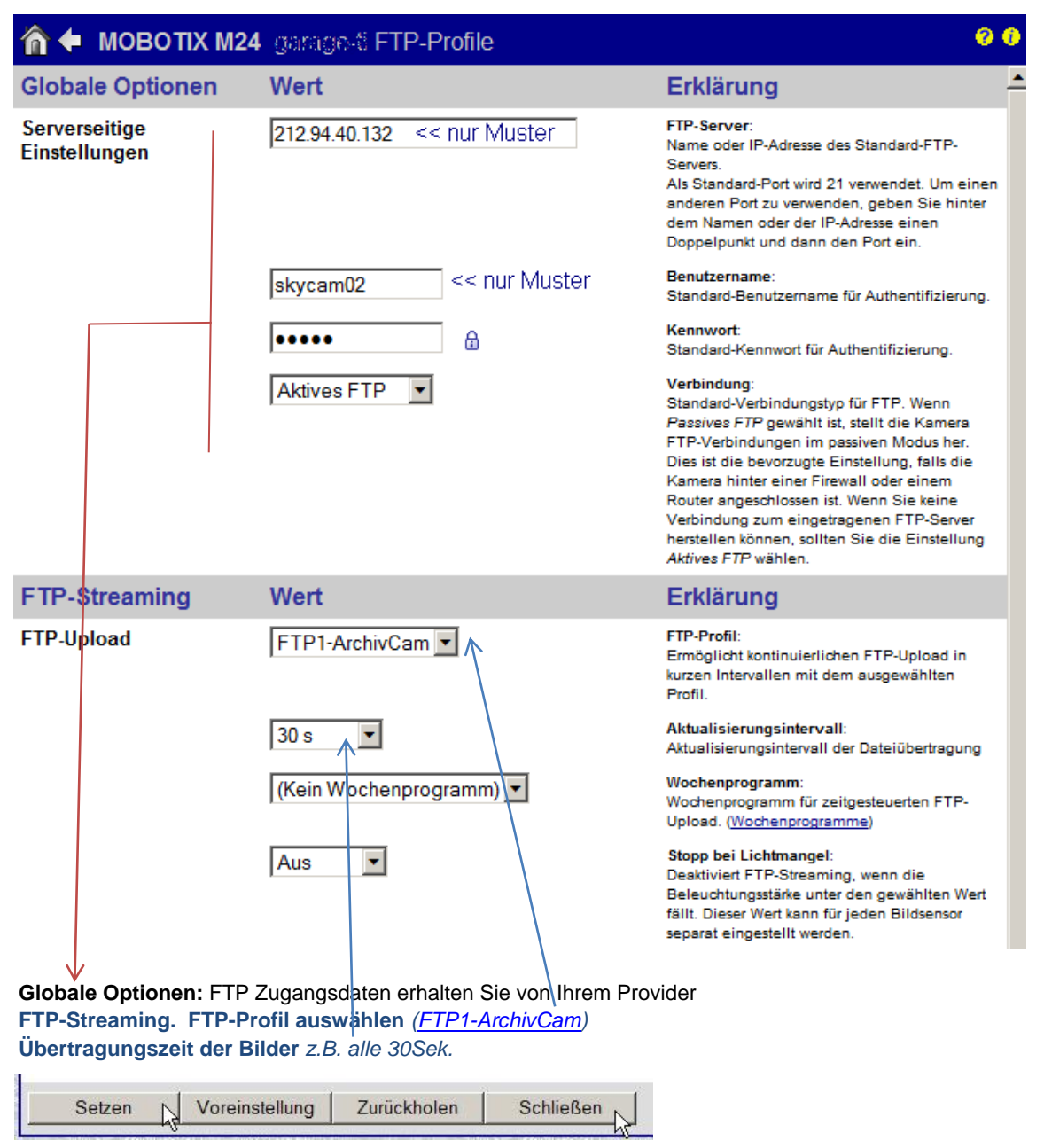

Nicht vergessen, am Seitenende auf **Setzen** klicken (etwas warten, Bild geht kurz-weg und erscheint sofort wieder, dann auf **Schliesse**n klicken. Bei der Frage "Möchten Sie die Gesamte Konfiguration in den permanenten Speicher sichern" mit **OK** bestätigen

Die Zeitsteuerung wird für Übertragungszeiten kleiner als 1 Min nicht benötigt

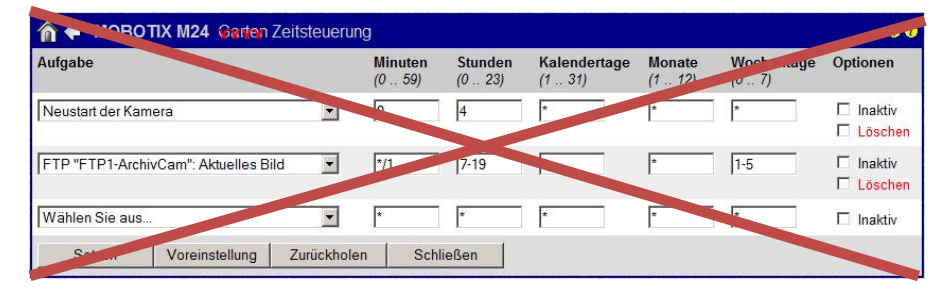

Am Schluss sichern in Permanenten Speicher wie unter Pos. 3a beschrieben Somit ist die Installation auf der Kamera abgeschlossen

#### Der Zeitstempel (= Dateiname):

Damit die Sortierung und die Abfrage der Bilder korrekt erfolgen kann, muss der Zeitstempel mindestens die nachfolgenden Daten in dieser Reihenfolge enthalten:

| Jahr              | jj                                                                                      |
|-------------------|-----------------------------------------------------------------------------------------|
| Monat             | mm                                                                                      |
| Тад               | dd                                                                                      |
| Stunde            | HH                                                                                      |
| Minute            | ii                                                                                      |
| Sekunde           | SS                                                                                      |
| Vor, nach, oder d | azwischen können beliebige Zeichen enthalten sein. Die Zeitstempel müssen jedoch in der |
| Konfiguration ent | halten sein! (siehe unter SETUP)                                                        |
| Ext               | .jpg                                                                                    |

#### Allgemeines

Dieses Dokument dient zur Installation und Konfiguration von "ArchivCam und MotionCam"...

Mit dem Programm *MotionCam* können mehrere Bilder innerhalb einer Minute aufgezeigt werden, während mit dem Programm *ArchivCam* max 1 Bild pro Minute aufgezeigt werden kann.

Aus Rücksicht der Serverbelastung, können bei *MotionCam* jedoch max. nur 7 Tage zurück Bilder archiviert werden.

Die nachfolgende Auflistung zeigt die Server-Belastung, in Bezug auf das Datenvolumen, bei einem **24 Std**. Betrieb der Kamera!

| Intervall-Bilder | Anzahl Bilder pro Tag | ca. MB pro Tag | ca. MB für 7 Tage |
|------------------|-----------------------|----------------|-------------------|
| 05 Sec.          | 17'280                | 1'200 MB       | 8'400 MB          |
| 10 Sec.          | 8'640                 | 600 MB         | 4'200 MB          |
| 20 Sec.          | 4'320                 | 300 MB         | 2'100 MB          |
| 30 Sec.          | 2'880                 | 200 MB         | 1'400 MB          |
| 60 Sec.          | 1'440                 | 100 MB         | 700 MB            |
|                  |                       |                |                   |

## Nächster Schritt: 2. FTP-Server einrichten